## ISTRUZIONI NUOVO PROGRAMMA PATENTI PROMOZIONALI

Dal sito www.fise.it selezionare SPORT - PROMOZIONE e SVILUPPO AGONISMO e dall'elenco a sinistra PROMOZIONALI ; comparirà un link .

Consigliamo di copiare il link su una nuova pagina di google e scaricare il nuovo programma, proseguendo anche se dà errore o sconosciuto ( esegui comunque ).

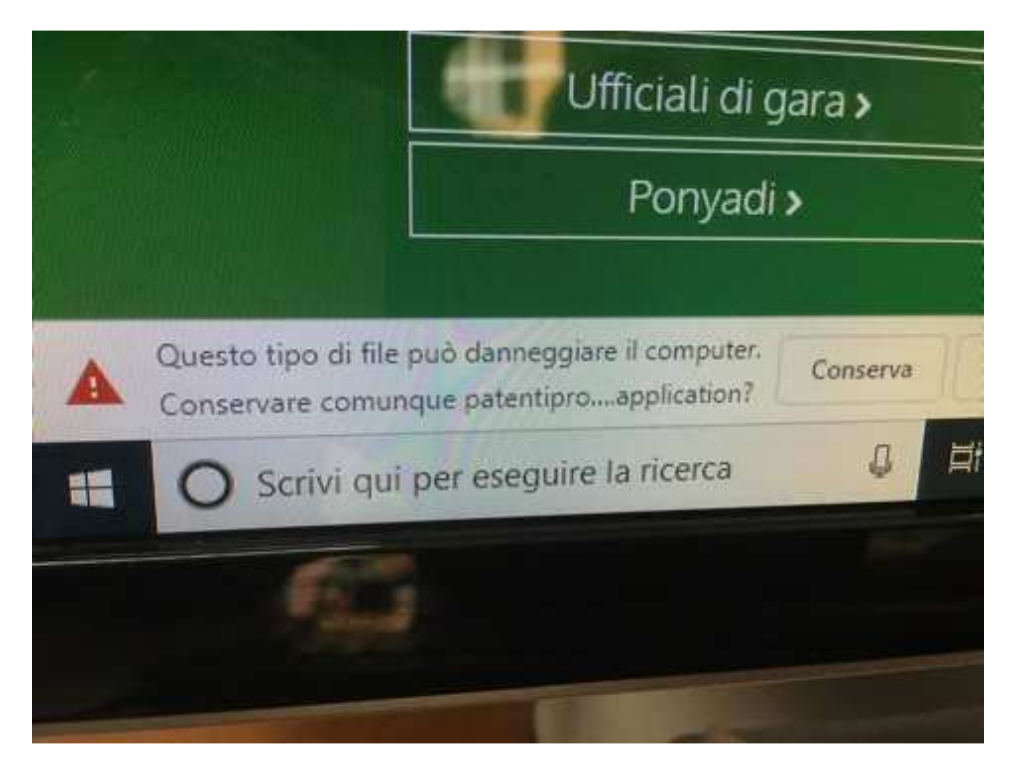

Si aprirà una piccola finestra con l'immagine del pony della patente promozionale cartacea, e poi il nuovo programma per inserire le patenti promozionali come da schermata sotto evidenziata :

| ecidies per offnre una migliore esperienza<br>el cookies sul, suo dispositivo. | di navigazione, gestire l'au | itenticazione e altre funz | ioni. Chiudendo q | uesto banner, scorren | do questa pagina o cliccando | qualunque suo el |
|--------------------------------------------------------------------------------|------------------------------|----------------------------|-------------------|-----------------------|------------------------------|------------------|
|                                                                                | > (                          |                            |                   |                       |                              | Vaud             |
| PROMO 29/05/2019                                                               |                              | Contraction Series         | AND INCOME.       |                       |                              | - 0              |
| Database Strumenti Fine Lavoro                                                 |                              |                            |                   |                       |                              |                  |
| 📲 Nuovo 🖌 Salva 📟 Cancella                                                     | INSERIM                      | ENTO NUOVA SCHEDA          | Stampa 0 reco     | ord visualizzati      |                              | 💁 Da Stam        |
| Cognome                                                                        | 1                            |                            | Stampato          | Cognome               | Nome                         |                  |
| Nome                                                                           |                              |                            |                   |                       |                              |                  |
| Data Nascita 22/05/2019                                                        |                              |                            |                   |                       |                              |                  |
| Luogo Nascita                                                                  |                              | ~                          |                   |                       |                              |                  |
| O Maschio O F                                                                  | emmina                       |                            |                   |                       |                              |                  |
|                                                                                |                              |                            |                   |                       |                              |                  |
| Codice Fiscale                                                                 |                              | N civico                   |                   |                       |                              |                  |
| Città                                                                          |                              | ~                          |                   |                       |                              |                  |
| CAP Provi                                                                      | ncia                         |                            |                   |                       |                              |                  |
| Nazionalità ITALY                                                              |                              | ~                          |                   |                       |                              |                  |
| 🗌 Stampato                                                                     |                              |                            |                   |                       |                              |                  |
|                                                                                |                              | D                          |                   |                       |                              |                  |
|                                                                                |                              |                            |                   |                       |                              |                  |
|                                                                                |                              |                            |                   |                       |                              |                  |
|                                                                                |                              |                            |                   |                       | A STATE OF STATE OF STATE    |                  |
|                                                                                |                              |                            |                   |                       |                              |                  |
| uttura >                                                                       | //sepuzi numerican           | rogetti it/promozi         | onali/patentic    | promozionali apr      | olication                    |                  |
| grammi >                                                                       | av servizi in on reneap      | addition from the          |                   |                       |                              |                  |

Selezionare in alto a sinistra DATABASE – nuovo database, dare tutti gli OK che il programma richiede, assegnando un nome al database e cioè all'evento che si sta organizzando e confermare.

| ENOVESE 26/0   | 5/2019                                                    |                                                     |                 | CONTRACT NOT     |      |
|----------------|-----------------------------------------------------------|-----------------------------------------------------|-----------------|------------------|------|
| base Strum     | ienti Fine Lavoro                                         |                                                     |                 |                  |      |
| Apri Database  | ase                                                       | INSERIMENTO NUOVA SCHEDA                            | 👌 Stampa 0 reco | ord visualizzati |      |
| Salva in altra | cattella                                                  |                                                     | Stampato        | Cognome          | Nome |
| lome           |                                                           |                                                     |                 |                  |      |
|                |                                                           |                                                     |                 |                  |      |
| Jata Nascita   | 22/05/2019                                                |                                                     |                 |                  |      |
| uogo Nascita   |                                                           |                                                     |                 |                  |      |
|                |                                                           |                                                     |                 |                  |      |
|                |                                                           |                                                     |                 |                  |      |
| adice Fecale   | THE REAL PROPERTY AND AND AND AND AND AND AND AND AND AND |                                                     |                 |                  |      |
| ndirizzo       |                                                           | N civico                                            |                 |                  |      |
| Città          |                                                           |                                                     |                 |                  |      |
| CAP            | Provincia                                                 | COLUMN THE REAL PROPERTY AND                        |                 |                  |      |
| Nazionalità    | ITALY                                                     | ~                                                   |                 |                  |      |
|                | and the second second                                     |                                                     |                 |                  |      |
|                | Stampato                                                  |                                                     |                 |                  |      |
|                |                                                           |                                                     |                 |                  |      |
|                |                                                           |                                                     |                 |                  |      |
|                |                                                           | A PART PART AND AND AND AND AND AND AND AND AND AND |                 |                  |      |
|                |                                                           |                                                     |                 |                  |      |

A questo punto si apre una finestra con i dati da inserire relativi all'evento che si sta organizzando, e cioè il Comitato di riferimento, la data della manifestazione (che va selezionata dalla tendina) e in automatico le età minima e massima. Dopo aver compilato, fare "salva", poi Aggiornamento OK.

| Impostazioni      |                          | _ |  |
|-------------------|--------------------------|---|--|
| Salva 🐼 Esci      |                          |   |  |
| Evento            | PROMO                    |   |  |
| Comitato Regional | e                        |   |  |
| Data evento       | mercoledì 22 maggio 2019 |   |  |
| Età minima        | 3                        |   |  |
| Età massima       | 16                       |   |  |
|                   |                          |   |  |
|                   |                          |   |  |
|                   |                          |   |  |

Ora si possono inserire i NOMINATIVI di coloro che vogliono effettuare il Battesimo della Sella cliccando per ciascuno all'inizio su NUOVO (in altro a sinistra)

| ي مقدر ال                                                                                                    | 1 3                                                                                                    | (                       |                              |     |
|----------------------------------------------------------------------------------------------------|----------------------------------------------------------------------------------------------------|-------------------------|------------------------------|-----|
| PROMO JINOSA                                                                                                    | 010                                                                                                    |                         | HILLING STATES               |     |
| Database Shian                                                                                                    | enti Tine Lavora                                                                                                    |                         |                              |     |
| and the second second s |                                                                                                    | INSERMENTO NUOVA SCHEDA | Stampa Direcord visualizzati |     |
| Englane                                                                                                    |                                                                                                    |                         | Surples Laytone              | No. |
| None                                                                                                    |                                                                                                    |                         |                              |     |
| Data Naveta                                                                                                    | 22/05/2018                                                                                                    |                         |                              |     |
| Alweinnet                                                                                                    | 22/09/2019                                                                                                    | W.                      |                              |     |
| Loogo Navota                                                                                                    |                                                                                                    |                         |                              |     |
|                                                                                                    | O Maschio O Femmina                                                                                                    |                         |                              |     |
|                                                                                                    |                                                                                                    |                         |                              |     |
| Codes Facale                                                                                                    | at the second second se |                         |                              |     |
| Indeuzz                                                                                                    |                                                                                                    | Ni mana                 |                              |     |
| CHA                                                                                                    |                                                                                                    |                         |                              |     |
| CAP                                                                                                    | Proventia                                                                                                    |                         |                              |     |
| Nazionalità                                                                                                    | ITALY                                                                                                    | <u>e</u>                |                              |     |
|                                                                                                    | C Queenale                                                                                                    |                         |                              |     |
|                                                                                                    | The summer                                                                                                    |                         | THE REAL PROPERTY AND        |     |
|                                                                                                    |                                                                                                    |                         |                              |     |
|                                                                                                    |                                                                                                    |                         |                              |     |

e ricordando quanto segue :

- Per la data di nascita NON aprire la tendina ma portarsi col cursore su giorno e cambiare il giorno, su mese e cambiare il mese, su anno e cambiare l'anno
- Per il luogo di nascita e la città di residenza scrivere il nome della città e poi aprire la tendina e selezionarla obbligatoriamente dalla tendina altrimenti non la accetta.
- Il programma calcola il Codice Fiscale in automatico.

Terminato il primo inserimento fare "SALVA " in alto a sinistra e aggiornamento OK, così la patente comparirà nell'elenco a destra della schermata . Procedere in questo modo per tutti i partecipanti , per ognuno bisogna prima selezionare NUOVO in alto a sinistra e alla fine fare SALVA. Il programma dà la possibilità di stampare le patenti sia singolarmente ( per consegna al tesserato ) sia collettive per un proprio riscontro. Al termine dell'inserimento dei partecipanti selezionare STRUMENTI in alto a sinistra, CREA FILE EXCELL, ancora " crea file " e salvare sul proprio PC. Poi inviare il file al Comitato via mail che procederà ad importare le patenti sul programma del tesseramento FISE.